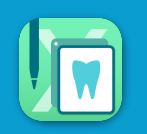

診断書表紙を設定します(登録した表紙は、診断書等の印刷パターンに登録しておくことができます)

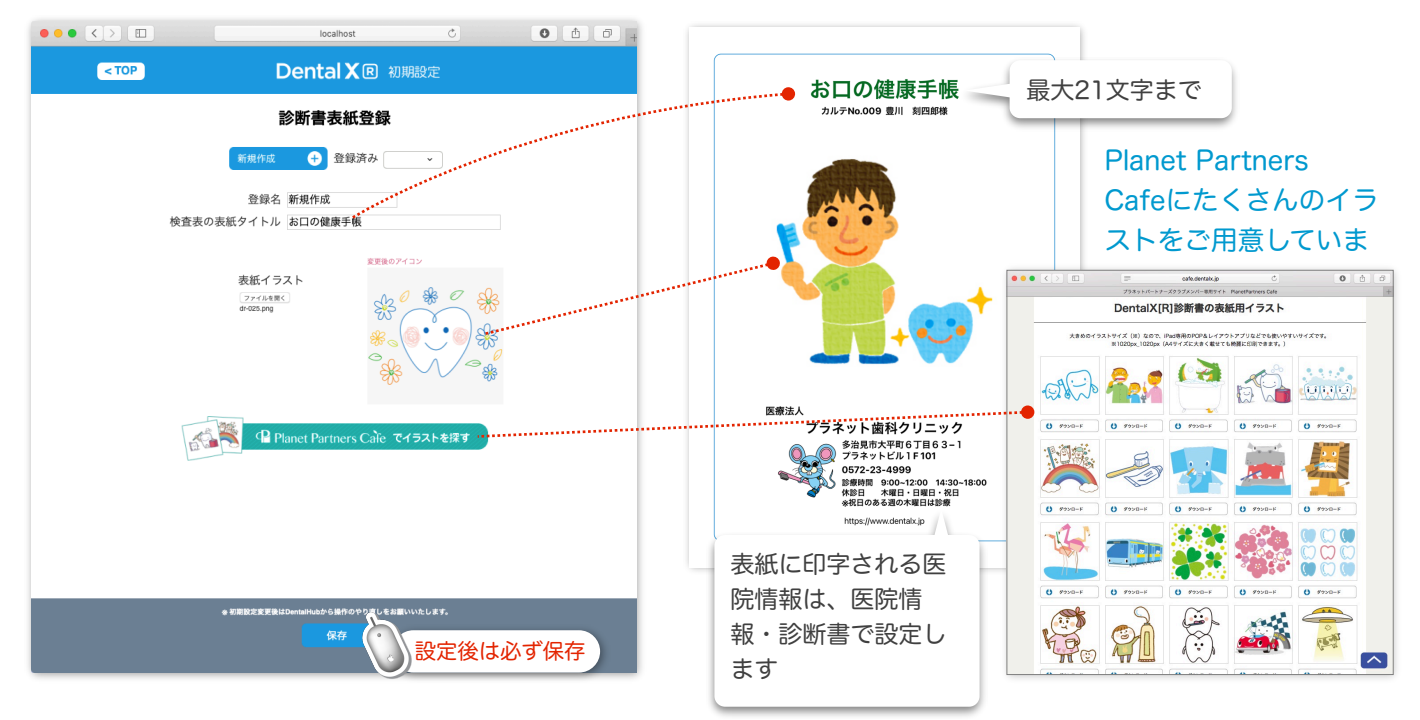

登録方法:カフェのダウンロードページからイラストをダウンロードして保存します

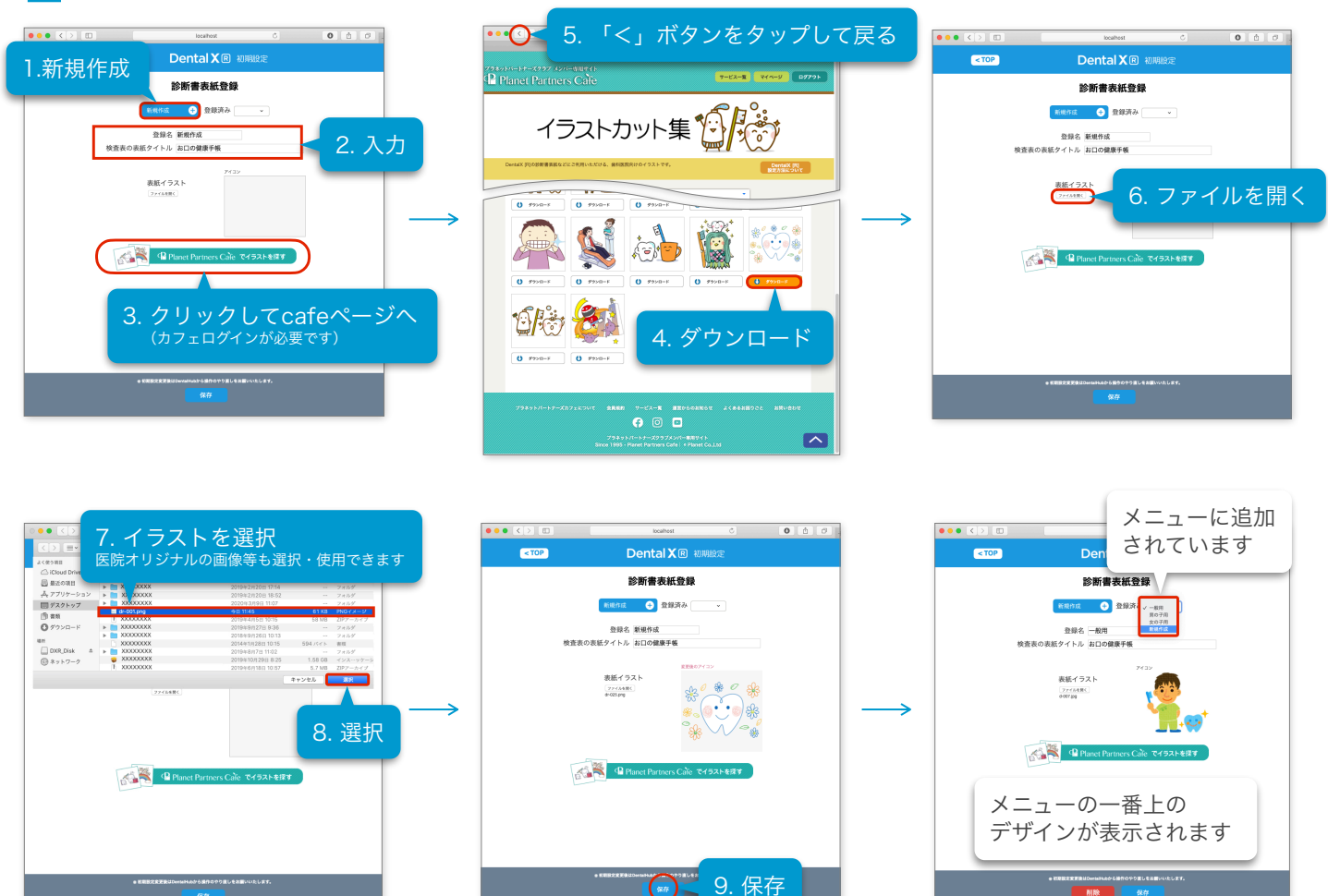

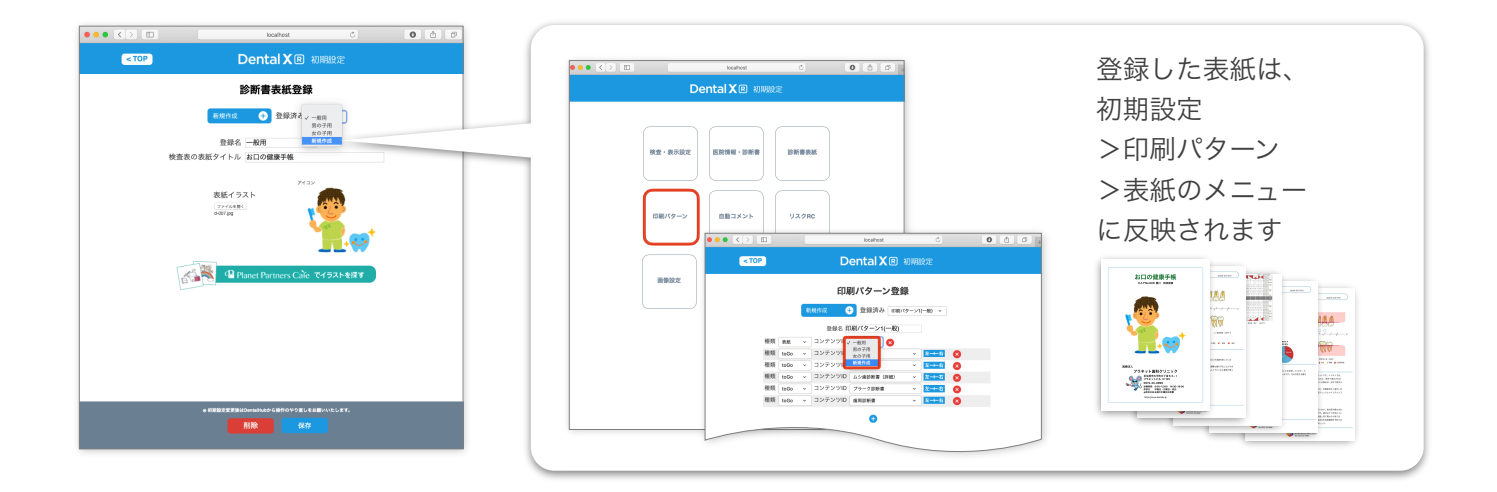

✔ 編集:メニューから編集したい表紙を選択して修正後、保存ボタンをクリックします

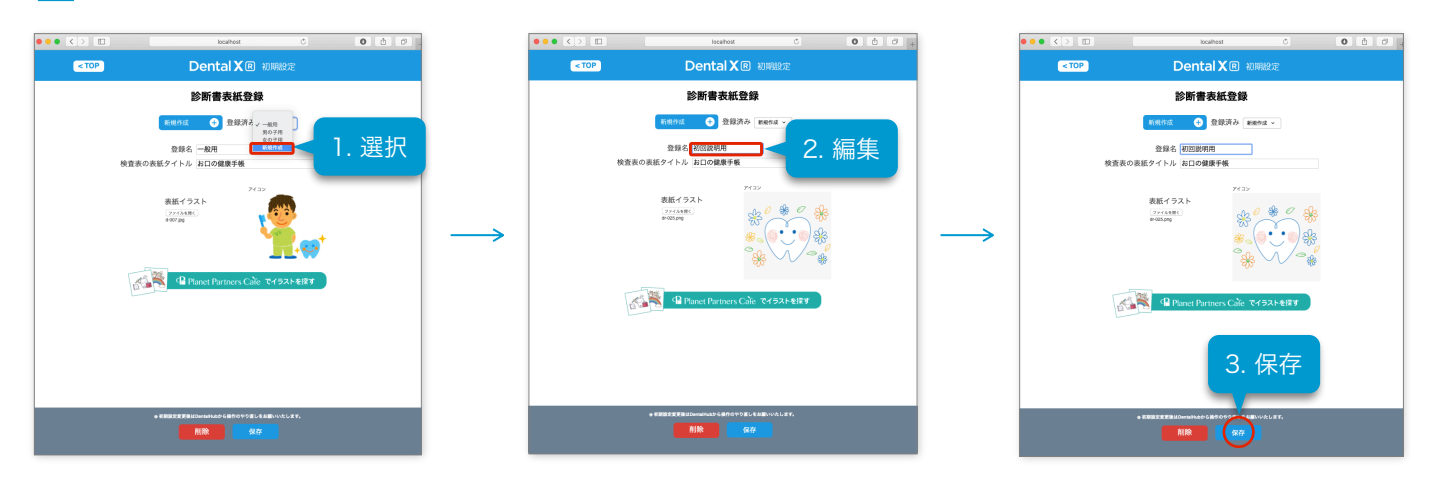

✓/削除方法:メニューから編集したい表紙を選択して削除ボタンをクリックし、OKをクリックします

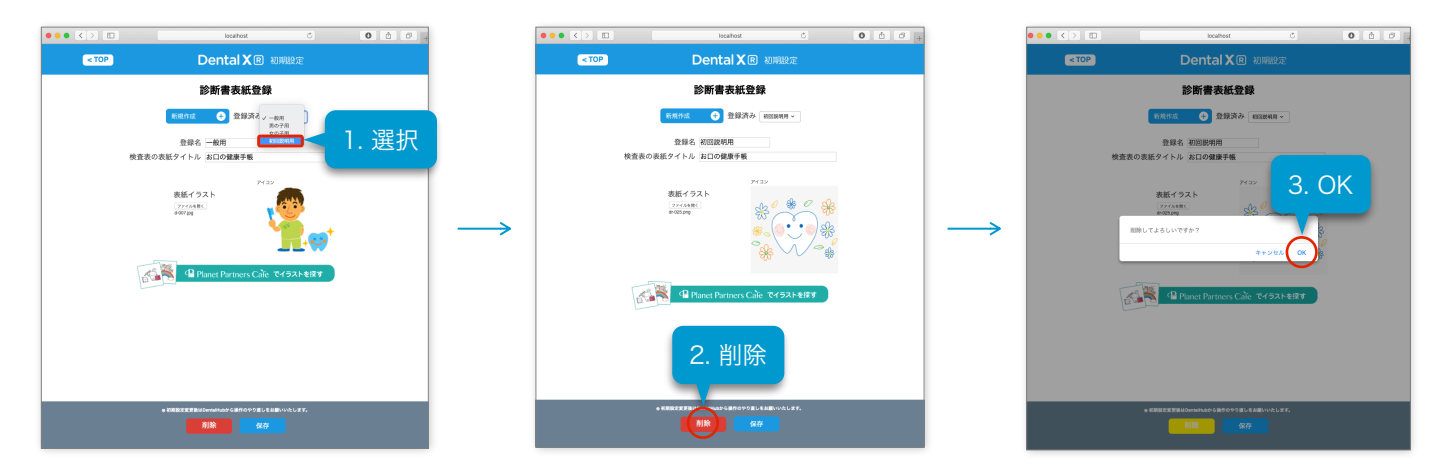

診断書表紙のフォントサイズや色などの詳細設定は、iPad側で設定することができます。 →診断書表紙のレイアウトを設定をする